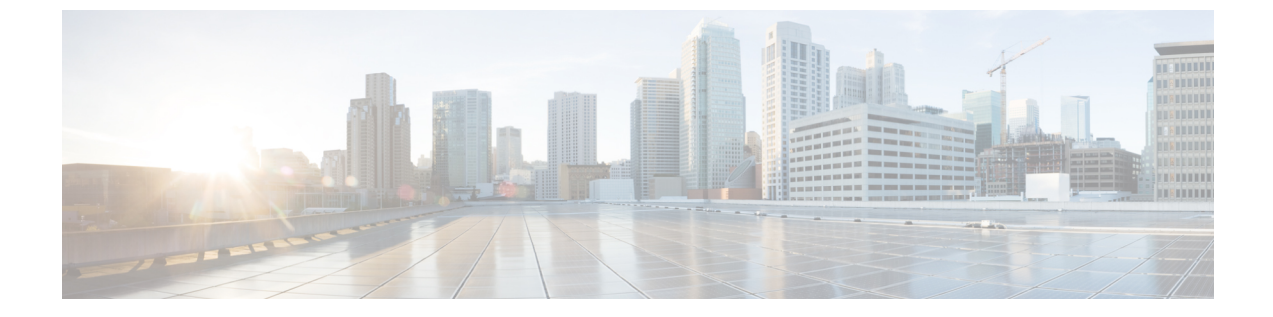

# 統計情報収集ポリシーの設定

- ・統計情報収集ポリシーの設定(1ページ)
- ・統計情報しきい値ポリシーの設定(4ページ)

# 統計情報収集ポリシーの設定

## 統計情報収集ポリシー

統計情報収集ポリシーは、統計情報を収集する頻度(収集インターバル)、および統計情報を 報告する頻度(報告インターバル)を定義します。複数の統計データポイントが報告インター バル中に収集できるように、報告インターバルは収集インターバルよりも長くなっています。 これにより、最小値、最大値、および平均値を計算して報告するために十分なデータが Cisco UCS Manager に提供されます。

NIC 統計情報の場合、Cisco UCS Manager は最後の統計情報収集以降の平均値、最小値、最大値の変化を表示します。値が0の場合、最後の収集以降変化はありません。

統計情報は、Cisco UCS システムの次の5種類の機能エリアについて収集し、報告できます。

- •アダプタ:アダプタに関連した統計情報
- ・シャーシ:シャーシに関連した統計情報
- ・ホスト:このポリシーは、将来サポートされる機能のためのプレースホルダで
- ポート:サーバポート、アップリンクイーサネットポート、およびアップリンクファイバチャネルポートを含むポートに関連した統計情報
- ・サーバ:サーバに関連した統計情報

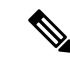

(注) Cisco UCS Managerには、5つの機能エリアそれぞれについて、デフォルト統計情報収集ポリ シーが1つずつあります。追加で統計情報収集ポリシーを作成できません。また、既存のデ フォルトポリシーを削除できません。デフォルトポリシーを変更することだけが可能です。

Cisco UCS Manager のデルタ カウンタに表示される値は、収集間隔内の最後の2つのサンプル 間の差として計算されます。さらに、Cisco UCS Manager は、収集間隔内のサンプルの平均値、 最小値、および最大値も表示します。

### 統計情報収集ポリシーの変更

手順

- ステップ1 [ナビゲーション]ペインで、[管理者]をクリックします。
- ステップ2 [All] > [Stats Management] > [Collection Policies] の順に展開します。
- **ステップ3** 作業ウィンドウで、変更するポリシーを右クリックし、[Modify Collection Policy] を選択します。
- ステップ4 [Modify Collection Policy] ダイアログボックスで、次のフィールドに値を入力します。

| 名前                              | 説明                                                                     |
|---------------------------------|------------------------------------------------------------------------|
| [名前(Name)] フィールド                | 収集ポリシーの名前。                                                             |
|                                 | この名前は Cisco UCS によって割り当てられ、変更できません。                                    |
| [Collection Interval] フィール<br>ド | データのレコーディングから次のレコーディングまでファブ<br>リック インターコネクトが待機する時間の長さ。次のいずれ<br>かになります。 |
|                                 | ・30 秒                                                                  |
|                                 | ・1分                                                                    |
|                                 | •2分                                                                    |
|                                 | •5分                                                                    |

| 名前                                    | 説明                                                                                                    |
|---------------------------------------|----------------------------------------------------------------------------------------------------|
| <b>[Reporting Interval]</b> フィール<br>ド | カウンタについて収集されたデータが Cisco UCS Manager に<br>送信されるまでファブリック インターコネクトが待機する時<br>間の長さ。次のいずれかになります。                                                                                                    |
|                                       | •2分                                                                                                    |
|                                       | •15分                                                                                                    |
|                                       | •30分                                                                                                    |
|                                       | ・60 分                                                                                                    |
|                                       | • 2 Hours                                                                                                    |
|                                       | •4時間                                                                                                    |
|                                       | • 8 Hours                                                                                                    |
|                                       | この時間が経過すると、ファブリックインターコネクトに<br>よって、Cisco UCS Manager に最後に情報を送信してから収集<br>されたすべてのデータがグループ化され、そのグループから<br>次の4種類の情報が抽出されて Cisco UCS Manager に送信さ<br>れます。                                             |
|                                       | • 最後に収集された統計情報                                                                                                    |
|                                       | •このグループの統計情報の平均値                                                                                                    |
|                                       | •このグループ内の最大値                                                                                                    |
|                                       | • このグループ内の最小値                                                                                                    |
|                                       | たとえば、収集インターバルを1分に設定し、報告インター<br>バルを15分に設定した場合、ファブリックインターコネク<br>トによって15分の報告インターバルに15個のサンプルが収<br>集されます。Cisco UCS Manager に15個の統計情報が送信さ<br>れる代わりに、グループ全体の平均値、最小値、および最大<br>値と一緒に最新のレコーディングだけが送信されます。 |
| [状態(States)] セクション                    |                                                                                                    |
| [現在のタスク(Current Task)]<br>フィールド       | このコンポーネントの代わりに実行中のタスク。詳細につい<br>ては、関連する [FSM] タブを参照してください。<br>(注) 現在のタスクが存在しない場合、このフィールド<br>は表示されません。                                                                                            |
|                                       |                                                                                                    |

ステップ5 [OK] をクリックします。

# 統計情報しきい値ポリシーの設定

### 統計情報しきい値ポリシー

統計情報しきい値ポリシーは、システムの特定の側面についての統計情報をモニタし、しきい 値を超えた場合にはイベントを生成します。最小値と最大値の両方のしきい値を設定できま す。たとえば、CPUの温度が特定の値を超えた場合や、サーバを過度に使用していたり、サー バの使用に余裕がある場合には、アラームを発生するようにポリシーを設定できます。

これらのしきい値ポリシーが、CIMCなどのエンドポイントに適用される、ハードウェアやデバイスレベルのしきい値を制御することはありません。このしきい値は、製造時にハードウェアコンポーネントに焼き付けられます。

Cisco UCSを使用して、次のコンポーネントに対して統計情報のしきい値ポリシーを設定できます。

- ・サーバおよびサーバ コンポーネント
- アップリンクのイーサネットポート
- •イーサネット サーバ ポート、シャーシ、およびファブリック インターコネクト
- •ファイバチャネルポート

**Note** イーサネットサーバポート、アップリンクのイーサネットポート、またはアップリンクのファ イバ チャネル ポートには、統計情報のしきい値ポリシーを作成したり、削除できません。既 存のデフォルト ポリシーの設定だけを行うことができます。

Cisco UCS を使用して、サーバおよびサーバコンポーネントに対して統計情報のしきい値ポリ シーを設定できます。

### サーバおよびサーバ コンポーネントのしきい値ポリシーの作成

### $\rho$

ヒント この手順では、[Server] タブでサーバおよびサーバ コンポーネントのしきい値ポリシーを作成 する方法について説明します。これらのしきい値は、[LAN] タブ、[SAN] タブの[Policies] ノー ドの適切な組織内、および [Admin] タブの [Stats Management] ノードでも作成し、設定できま す。

#### 手順

- **ステップ1** [ナビゲーション]ペインで、[サーバ]をクリックします。
- ステップ2 [サーバ]>[ポリシー]を展開します。
- ステップ3 ポリシーを作成する組織のノードを展開します。

システムにマルチテナント機能が備えられていない場合は、[root]ノードを展開します。

- ステップ4 [Threshold Policies] を右クリックし、[Create Threshold Policy] を選択します。
- **ステップ5** [Create Threshold Policy] ウィザードの [Define Name and Description] ページで、次の手順を実行 します。
  - a) 次のフィールドに入力します。

| 名前                          | 説明                                                                                                    |
|-----------------------------|----------------------------------------------------------------------------------------------------|
| [名前 (Name)]フィールド            | ポリシーの名前。                                                                                                    |
|                             | この名前には、1~16文字の英数字を使用できます。-(ハ<br>イフン)、_(アンダースコア)、:(コロン)、および.<br>(ピリオド)は使用できますが、それ以外の特殊文字とス<br>ペースは使用できません。また、オブジェクトが保存され<br>た後に、この名前を変更することはできません。                          |
| [説明 (Description)]フィー<br>ルド | ポリシーの説明。ポリシーを使用すべき場所や条件につい<br>ての情報を含めることをお勧めします。                                                                                                    |
|                             | 256 文字以下で入力します。次を除く任意の文字またはス<br>ペースを使用できます。、(アクセント記号)、\(円記<br>号)、^(カラット)、"(二重引用符)、=(等号)、>(大<br>なり)、<(小なり)、または'(一重引用符)は使用でき<br>ません。                                         |
| [Owner] フィールド               | 次のいずれかになります。                                                                                                    |
|                             | <ul> <li>[ローカル (Local)]: このポリシーは、このCisco UCS<br/>ドメイン内のサービス プロファイルとサービス プロ<br/>ファイル テンプレートでのみ使用できます。</li> </ul>                                                            |
|                             | <ul> <li>[グローバル移行中(Pending Global)]:このポリシーの制御は、Cisco UCS Centralに移行中です。移行が完<br/>了すると、このポリシーは(Cisco UCS Centralに登録<br/>されている)すべての Cisco UCS ドメインで使用可能<br/>になります。</li> </ul> |
|                             | <ul> <li>「グルーバル(Global)]:このポリシーは Cisco UCS<br/>Central で管理されます。このポリシーを変更する場合<br/>は、必ず Cisco UCS Central を使用してください。</li> </ul>                                              |

- b) [Next] をクリックします。
- ステップ6 [Create Threshold Policy] ウィザードの [Threshold Classes] ページで、次の手順を実行します。
  - a) [Add] をクリックします。
  - b) [Choose Statistics Class] ダイアログボックスの [Stat Class] ドロップダウン リストから、カ スタムしきい値を設定する統計情報クラスを選択します。
  - c) [Next] をクリックします。
- ステップ7 [Threshold Definitions] ページで、次の手順を実行します。
  - a) [Add] をクリックします。

- b) [Property Type] フィールドから、クラスに定義するしきい値のプロパティを選択します。
- c) [Normal Value] フィールドに、そのプロパティタイプに対して必要な値を入力します。
- d) [Alarm Triggers (Above Normal Value)] フィールドで、次のチェックボックスの1つ以上 をオンにします。
  - [Critical]
  - ・メジャー
  - ・マイナー
  - 警告
  - •条件
  - Info
- e) [Up]フィールドおよび[Down]フィールドに、アラームを発行する値の範囲を入力します。
- f) [Alarm Triggers (Below Normal Value)] フィールドで、次のチェックボックスの1つ以上を オンにします。
  - 情報
  - ・条件
  - 警告
  - Minor
  - Major
  - [Critical]
- g) [Up]フィールドおよび[Down]フィールドに、アラームを発行する値の範囲を入力します。
- h) [Finish Stage] をクリックします。
- i) 次のいずれかを実行します。
  - クラスに別のしきい値のプロパティを定義するには、ステップ7を繰り返します。
  - クラスに必要なすべてのプロパティを定義したら、[Finish Stage]をクリックします。

ステップ8 [Create Threshold Policy] ウィザードの [Threshold Classes] ページで、次の手順を実行します。

- ・ポリシーの別のしきい値クラスを設定するには、ステップ6および7を繰り返します。
- ・ポリシーに必要なすべてのしきい値クラスを設定したら、[Finish] をクリックします。

**ステップ9** [OK] をクリックします。

### サーバおよびサーバ コンポーネントのしきい値ポリシーの削除

手順

- ステップ1 [ナビゲーション]ペインで、[サーバ]をクリックします。
- ステップ2 [サーバ (Servers)]>[ポリシー (Policies)]>[Organization\_Name]の順に展開します。
- ステップ3 [Threshold Policies] ノードを展開します。
- ステップ4 削除するポリシーを右クリックし、[Delete]を選択します。
- ステップ5 確認ダイアログボックスが表示されたら、[はい]をクリックします。

# 既存のサーバおよびサーバコンポーネントしきい値ポリシーへのしき い値クラスの追加

- ヒント この手順では、[Server] タブでサーバおよびサーバ コンポーネントのしきい値ポリシーにしき い値クラスを追加する方法を示します。これらのしきい値は、[LAN] タブ、[SAN] タブの [Policies] ノードの適切な組織内、および[Admin] タブの[Stats Management] ノードでも作成し、 設定できます。

#### 手順

- **ステップ1** [ナビゲーション]ペインで、[サーバ]をクリックします。
- ステップ2 [サーバ (Servers)]>[ポリシー (Policies)]>[Organization\_Name]の順に展開します。
- ステップ3 [Threshold Policies] ノードを展開します。
- ステップ4 しきい値クラスを追加するポリシーを右クリックして、[Create Threshold Class]を選択します。
- ステップ5 [Create Threshold Class] ウィザードの [Choose Statistics Class] ページで、次の手順を実行します。
  - a) [Stat Class] ドロップダウンリストから、カスタムしきい値を設定する統計情報クラスを選択します。
  - b) [Next] をクリックします。

ステップ6 [Threshold Definitions] ページで、次の手順を実行します。

a) [Add] をクリックします。

- b) [Property Type] フィールドから、クラスに定義するしきい値のプロパティを選択します。
- c) [Normal Value] フィールドに、そのプロパティタイプに対して必要な値を入力します。
- d) [Alarm Triggers (Above Normal Value)] フィールドで、次のチェックボックスの1つまたは 複数をオンにします。
  - [Critical]
  - ・メジャー
  - ・マイナー
  - 警告
  - •条件
  - Info
- e) [Up]フィールドおよび[Down]フィールドに、アラームを発行する値の範囲を入力します。
- f) [Alarm Triggers (Below Normal Value)] フィールドで、次のチェックボックスの1つまたは 複数をオンにします。
  - 情報
  - •条件
  - 警告
  - Minor
  - Major
  - [Critical]
- g) [Up]フィールドおよび[Down]フィールドに、アラームを発行する値の範囲を入力します。
- h) [Finish Stage] をクリックします。
- i) 次のいずれかを実行します。
  - クラスに別のしきい値プロパティを定義するには、ステップ6を繰り返します。
  - ・クラスに必要なすべてのプロパティを定義したら、[Finish Stage] をクリックします。
- ステップ7 [Create Threshold Class] ウィザードの [Choose Statistics Class] ページで、次のいずれかの手順を 実行します。
  - ・ポリシーに別のしきい値クラスを設定するには、ステップ5および6を繰り返します。
  - ・ポリシーに必要なすべてのしきい値クラスを設定したら、[Finish] をクリックします。

ステップ8 [OK] をクリックします。

# アップリンク イーサネット ポートしきい値ポリシーへのしきい値ク ラスの追加

### $\rho$

**ヒント** アップリンク イーサネット ポートしきい値ポリシーは作成できません。デフォルト ポリシー を修正または削除するだけです。

#### 手順

- ステップ1 [ナビゲーション]ペインで、[LAN]をクリックします。
- ステップ2 [LAN] > [LANクラウド]を展開します。
- ステップ3 [Threshold Policies] ノードを展開します。
- ステップ4 [Thr-policy-default]を右クリックして、[Create Threshold Class]を選択します。
- ステップ5 [Create Threshold Class] ウィザードの [Choose Statistics Class] ページで、次の手順を実行します。
  - a) [Stat Class] ドロップダウンリストから、カスタムしきい値を設定する統計情報クラスを選択します。
  - b) [Next] をクリックします。
- ステップ6 [Threshold Definitions] ページで、次の手順を実行します。
  - a) [Add] をクリックします。

- b) [Property Type] フィールドから、クラスに定義するしきい値のプロパティを選択します。
- c) [Normal Value] フィールドに、そのプロパティタイプに対して必要な値を入力します。
- d) [Alarm Triggers (Above Normal Value)] フィールドで、次のチェックボックスの1つまたは 複数をオンにします。
  - [Critical]
  - ・メジャー
  - ・マイナー
  - 警告
  - ・条件
  - Info
- e) [Up]フィールドおよび[Down]フィールドに、アラームを発行する値の範囲を入力します。

- f) [Alarm Triggers (Below Normal Value)] フィールドで、次のチェックボックスの1つまたは 複数をオンにします。
  - 情報
  - •条件
  - 警告
  - Minor
  - Major
  - [Critical]
- g) [Up]フィールドおよび[Down]フィールドに、アラームを発行する値の範囲を入力します。
- h) [Finish Stage] をクリックします。
- i) 次のいずれかを実行します。
  - クラスに別のしきい値プロパティを定義するには、ステップ6を繰り返します。
  - クラスに必要なすべてのプロパティを定義したら、[Finish Stage] をクリックします。
- ステップ7 [Create Threshold Policy] ウィザードの [Create Threshold Class] ページで、次のいずれかの手順を 実行します。
  - ・ポリシーに別のしきい値クラスを設定するには、ステップ5および6を繰り返します。
  - ポリシーに必要なすべてのしきい値クラスを設定したら、[Finish]をクリックします。

# イーサネット サービス ポート、シャーシ、およびファブリック イン ターコネクトのしきい値ポリシーへのしきい値クラスの追加

### $\rho$

**ヒント** イーサネット サーバ ポート、シャーシ、およびファブリック インターコネクトのしきい値ポ リシーは作成できません。デフォルト ポリシーを修正または削除するだけです。

#### 手順

- ステップ1 [ナビゲーション]ペインで、[LAN]をクリックします。
- ステップ2 [LAN] > [Internal LAN] の順に展開します。
- ステップ3 [Threshold Policies] ノードを展開します。
- ステップ4 [Thr-policy-default] を右クリックして、[Create Threshold Class] を選択します。
- ステップ5 [Create Threshold Class] ウィザードの [Choose Statistics Class] ページで、次の手順を実行します。

- a) [Stat Class] ドロップダウンリストから、カスタムしきい値を設定する統計情報クラスを選 択します。
- b) [Next]をクリックします。
- ステップ6 [Threshold Definitions] ページで、次の手順を実行します。
  - a) [Add] をクリックします。

- b) [Property Type] フィールドから、クラスに定義するしきい値のプロパティを選択します。
- c) [Normal Value] フィールドに、そのプロパティタイプに対して必要な値を入力します。
- d) [Alarm Triggers (Above Normal Value)] フィールドで、次のチェックボックスの1つまたは 複数をオンにします。
  - [Critical]
  - ・メジャー
  - マイナー
  - 警告
  - •条件
  - Info
- e) [Up]フィールドおよび[Down]フィールドに、アラームを発行する値の範囲を入力します。
- f) [Alarm Triggers (Below Normal Value)] フィールドで、次のチェックボックスの1つまたは 複数をオンにします。
  - •情報
  - ・条件
  - 警告
  - Minor
  - Major
  - [Critical]
- g) [Up]フィールドおよび[Down]フィールドに、アラームを発行する値の範囲を入力します。
- h) [Finish Stage] をクリックします。
- i) 次のいずれかを実行します。
  - クラスに別のしきい値プロパティを定義するには、ステップ6を繰り返します。
  - ・クラスに必要なすべてのプロパティを定義したら、[Finish Stage] をクリックします。
- ステップ7 [Create Threshold Policy] ウィザードの [Create Threshold Class] ページで、次のいずれかの手順を 実行します。
  - ・ポリシーに別のしきい値クラスを設定するには、ステップ5および6を繰り返します。

・ポリシーに必要なすべてのしきい値クラスを設定したら、[Finish]をクリックします。

# ファイバ チャネル ポートしきい値ポリシーへのしきい値クラスの追 加

ファイバ チャネル ポートしきい値ポリシーは作成できません。デフォルト ポリシーを修正ま たは削除するだけです。

#### 手順

- ステップ1 [ナビゲーション]ペインで、[SAN]をクリックします。
- ステップ2 [SAN] > [SANクラウド]を展開します。
- ステップ3 [Threshold Policies] ノードを展開します。
- ステップ4 [Thr-policy-default] を右クリックして、[Create Threshold Class] を選択します。
- ステップ5 [Create Threshold Class] ウィザードの [Choose Statistics Class] ページで、次の手順を実行します。
  - a) [Stat Class] ドロップダウンリストから、カスタムしきい値を設定する統計情報クラスを選択します。
  - b) [Next] をクリックします。
- ステップ6 [Threshold Definitions] ページで、次の手順を実行します。
  - a) [Add] をクリックします。

- b) [Property Type] フィールドから、クラスに定義するしきい値のプロパティを選択します。
- c) [Normal Value] フィールドに、そのプロパティタイプに対して必要な値を入力します。
- d) [Alarm Triggers (Above Normal Value)] フィールドで、次のチェックボックスの1つまたは 複数をオンにします。
  - [Critical]
  - ・メジャー
  - マイナー
  - 警告
  - •条件
  - Info
- e) [Up]フィールドおよび[Down]フィールドに、アラームを発行する値の範囲を入力します。
- f) [Alarm Triggers (Below Normal Value)] フィールドで、次のチェックボックスの1つまたは 複数をオンにします。

- •情報
- ・条件
- 警告
- Minor
- Major
- [Critical]
- g) [Up]フィールドおよび[Down]フィールドに、アラームを発行する値の範囲を入力します。
- h) [Finish Stage] をクリックします。
- i) 次のいずれかを実行します。
  - クラスに別のしきい値プロパティを定義するには、ステップ6を繰り返します。
  - ・クラスに必要なすべてのプロパティを定義したら、[Finish Stage] をクリックします。
- ステップ7 [Create Threshold Policy] ウィザードの [Create Threshold Class] ページで、次のいずれかの手順を 実行します。
  - ・ポリシーに別のしきい値クラスを設定するには、ステップ5および6を繰り返します。
  - ・ポリシーに必要なすべてのしきい値クラスを設定したら、[Finish] をクリックします。

I

ファイバ チャネル ポートしきい値ポリシーへのしきい値クラスの追加

翻訳について

このドキュメントは、米国シスコ発行ドキュメントの参考和訳です。リンク情報につきましては 、日本語版掲載時点で、英語版にアップデートがあり、リンク先のページが移動/変更されている 場合がありますことをご了承ください。あくまでも参考和訳となりますので、正式な内容につい ては米国サイトのドキュメントを参照ください。